# 3. 仙台大学メールシステム利用方法について

#### 1) はじめに

仙台大学メールは、Google 社の G Suite を使用した Gmail 機能を利用しています。 Gmail 機能だけでなく、他の機能(カレンダー、ドキュメント、ドライブ等)も利用することができます。

※学生用メールには、大学からの各種お知らせが届きます。また、大学との連絡には仙台大学メールを 使用してください。

2) システム詳細

#### ■ アクセス

仙台大学メール(http://mail.sendai-u.ac.jp/)

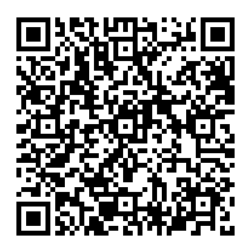

■アカウント

「ユーザーID」は、「s 学籍番号@sendai-u.ac.jp」(学籍番号の前に半角小文字の"s"がつきます) です。

「初期パスワード」は、「仙台大学学内 LAN 利用者情報」に記載されています。初回ログイン時に変更を求められますので、変更後は変更したパスワードを忘れないようにしてください。

■ログイン

(1)上記の「仙台大学メール」にアクセスします。

(2) メールアドレス「s学籍番号」を入力して「次へ」をクリックしてください。

| G                         | ioog <b>le</b>          |
|---------------------------|-------------------------|
| D                         | グイン                     |
| Gm                        | ail に移動                 |
| メールアドレスを入力し。<br>s20190999 | @sendai-u.ac.jj         |
|                           |                         |
| ご自分のパソコンでない               | 場合は、ゲストモードを使            |
| して非公開でログインし               | ってください。 <mark>詳細</mark> |
| ご自分のパソコンでない               | 場合は、ゲストモードを使            |
| して非公開でログインし               | ってください。詳細               |
| アカウントを作成                  | 次へ                      |

(3) 初期パスワードを入力し、「次へ」をクリックしてください。

| Goo          | gle         |      |  |
|--------------|-------------|------|--|
| ようこ          | こそ          |      |  |
| s20190999@se | endai-u.ac. | jp 🗸 |  |
| パスワードを入力     |             |      |  |
|              |             | 0    |  |
|              |             |      |  |
| パスワードをお忘れの場合 |             | 次へ   |  |
|              |             |      |  |
|              |             |      |  |
|              |             |      |  |
|              |             |      |  |

(4)初回ログイン時のみ、以下のような画面が表示されますので、「同意する」をクリックしてください。

# Google

新しいアカウントへようこそ

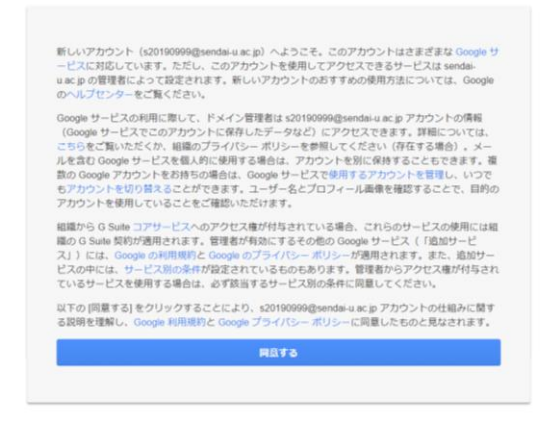

(5) パスワードの変更を求められますので、「パスワードを作成」と「パスワードの確認」に自身が 設定したパスワードを入力して「パスワードを変更」をクリックしてください。

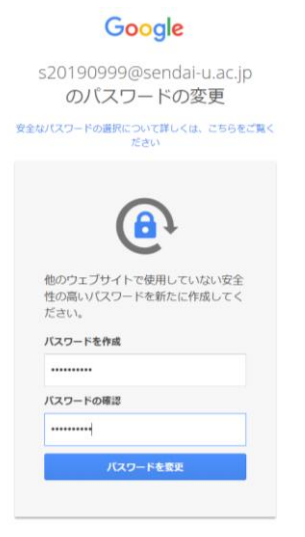

(6) パスワードの変更が完了すると「ようこそ」というメッセージが表示され、「次へ」をクリック すると「ビューの選択」が表示されます。ビューの選択は好みのものを選択し、「OK」をクリッ クしてください。

| ようこそ<br>おなじみのメールのデザインが新しくなりました。<br>次へ | ビューの選択<br>デフォルト <sup>標単</sup> 単小<br>OK |
|---------------------------------------|----------------------------------------|

(7)受信トレイが表示されます。

| ≡ M Gmail                                                           |             | Q、メールを検索        | •                                                                                                    | 0        | 副 曲台大学 | <b>#</b> 🚯 |
|---------------------------------------------------------------------|-------------|-----------------|----------------------------------------------------------------------------------------------------|----------|--------|------------|
| - 12112                                                             |             | - c :           |                                                                                                    | 1-2/217  | c > 0  | -          |
|                                                                     |             | 🔲 😭 Gmail チーム   | 新しい受信トレイを使用するためのヒント・受信                                                                                                    | トレイヘようこ_ | 13:12  |            |
| 受信トレイ                                                               | 2           | 🗌 🚖 Gmail チーム   | 公式 Gmail アプリをお試しください - 公式 Gmai                                                                                                    | アプリをお試し. | 13:12  |            |
| スター付き                                                               |             |                 |                                                                                                    |          |        | 0          |
| <ul> <li>スヌース甲</li> <li>送信済み</li> <li>下書き</li> <li>ちっと見る</li> </ul> |             | 10%             | アカワントが作成され<br>ました<br>Gmailの使い方                                                                                                    | -        | ×      | +          |
| 山台 太郎 -                                                             | +           | セットアップの<br>進行状況 | 著名を設定 ● アロノキー/Data in the second second secon |          |        |            |
|                                                                     |             | 0 GB を使用中<br>管理 | プログラム ポリシー<br>Powered by Google                                                                                                    |          |        |            |
| 最近のチャットはありま<br>新しいチャットを開始しま                                         | Eせん<br>Eせんか |                 |                                                                                                    |          |        |            |
| ± • •                                                               |             |                 |                                                                                                    |          |        | >          |

(8) ログイン直後に「アカウントの保護」が表示されることがありますが、何も入力せずに「完了」 をクリックしてかまいません。

また、「携帯電話番号の入力」が求められることがありますが、「スキップ」を選択してかまいません。

# ■制限

- ・メールボックス容量:無制限
- ・一通あたりのサイズ:25MB
- ・使用していなくても在学中はアカウントが失効されることはありません。
- パスワードを忘れたときは、仙台大学メールパスワード変更フォーム (https://sendaidaigaku.jp/contact\_sumail.html) よりパスワードの変更 を申請してください。

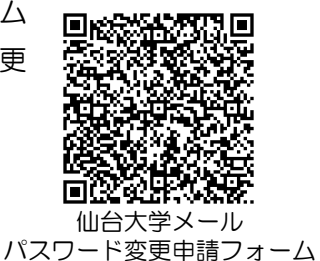

・その他については https://support.google.com/mail/#topic=7065107 を参照してください。

### ■使用方法

- ・スマートフォンのメール機能にアカウントを登録
- ・スマートフォンの「Gmail アプリ」を使用

#### Oスマートフォンのメール機能にアカウントを登録する方法

(1)設定画面より、「パスワードとアカウント」を選択後、「アカウントを追加」をタップします。 ※画面は機種によって異なります。

| 17:12        | 4月10日(水)               |              |                                           | 🗢 🕑 99% 🗩  |
|--------------|------------------------|--------------|-------------------------------------------|------------|
|              | 設定                     |              | パスワードとアカウント                               |            |
|              |                        |              |                                           |            |
|              | 通知                     |              | ? WebサイトとAppのパスワード                        | 0 >        |
| <b>N</b>     | サウンド                   |              | パスワードを自動入力                                | $\bigcirc$ |
| C            | おやすみモード                | 7            | オウント                                      |            |
| I            | スクリーンタイム               | 0            | ンシント<br>Outlook<br>ール、連絡先 カレンダー リマインダー メモ | >          |
|              |                        |              | ······································    |            |
| $\bigotimes$ | 一般 1                   | G<br>×       | imail<br>ール、連絡先、カレンダー                     | >          |
|              | コントロールセンター             | <del>ب</del> | 7カウントを追加                                  | >          |
| AA           | 画面表示と明るさ               | 2            | * <b>6 - 7</b> /2 + 1+                    | <b>_</b>   |
|              | 壁紙                     | 7            | ータの取得方法                                   | ノツシュ >     |
|              | Siriと検索                |              |                                           |            |
| A            | パスコード                  |              |                                           |            |
|              | バッテリー                  |              |                                           |            |
|              | プライバシー                 |              |                                           |            |
|              |                        |              |                                           |            |
| Å            | iTunes StoreとApp Store |              |                                           |            |
|              |                        |              |                                           |            |
| •            | パスワードとアカウント            |              |                                           |            |
|              | メール                    |              |                                           |            |
| 9            | 連絡先                    |              |                                           |            |
|              | カレンダー                  |              |                                           |            |
|              | メモ                     |              |                                           |            |
|              |                        |              |                                           |            |

(2)「Google」を選択します。

| iCloud       |
|--------------|
| E 🛛 Exchange |
| Google       |
| YAHOO!       |
| Aol.         |
| Outlook.com  |
| その他          |
|              |

(3) メールアドレス「<u>s 学籍番号@sendai-u.ac.jp</u>」を入力します。

※画面下にある「アカウントを作成」を選択すると、仙台大学メールとは別のメールを設定 することになります。

| キャンセル 🔒 accounts.google. 🗚 🖒                            | キャンセル 🔒 accounts.google. 🗚 💍                                         |
|---------------------------------------------------------|----------------------------------------------------------------------|
| Google                                                  | Google                                                               |
| ログイン                                                    | ログイン                                                                 |
| お客様の Google アカウントを使用                                    | お客様の Google アカウントを使用                                                 |
| この「iPhone」にメールやその他の<br>Google アカウント データへのアクセスを許可し<br>ます | この「iPhone」にメールやその他の<br><mark>Google</mark> アカウント データへのアクセスを許可し<br>ます |
| メールアドレスまたは電話番号                                          | メールアドレスまたは電話番号<br>s20190999@sendai-u.ac.jp                           |
| メールアドレスを忘れた場合                                           | メールアドレスを忘れた場合                                                        |
| アカウントを作成 次へ                                             | アカウントを作成 次へ                                                          |
|                                                         |                                                                      |
|                                                         |                                                                      |
|                                                         |                                                                      |
| < > <b>1</b>                                            | < > <b>1</b>                                                         |

(4) 仙台大学メールのパスワードを入力します。

| accounts.google.com  |       |
|----------------------|-------|
| キャンセル Gmail          |       |
| Google               |       |
| トラアチ                 |       |
| @m.mie-u.ac.jp       |       |
|                      |       |
| バスワードを入力<br>●●●●●●●● | ø     |
|                      | _     |
| パスワードをお忘れの場合         |       |
|                      | ~ ` ` |

(5)「保存」をタップします。

| :13 4月10日(水)               |       |       | 🗢 🖲 99% 🔳  |
|----------------------------|-------|-------|------------|
| 設定                         | キャンセル | Gmail | 保存         |
| C Yata                     |       |       |            |
|                            |       |       |            |
|                            |       |       |            |
|                            |       | _     |            |
|                            | ~~    |       | $\bigcirc$ |
| ② 一般 1                     |       |       |            |
| 🕄 コントロールセンター               |       |       |            |
| AA 画面表示と明るさ                |       |       |            |
| ● 壁紙                       |       |       |            |
| Niriと検索                    |       |       |            |
|                            | _     |       |            |
| ー バッテリー                    |       |       |            |
| 🖖 プライバシー                   |       |       |            |
| X iTunes Store & App Store |       |       |            |
|                            |       |       |            |
| パスワードとアカウント                |       |       |            |
| ×-ル                        |       |       |            |
| 19 連絡先                     |       |       |            |
| カレンダー                      |       |       |            |
| XE                         |       |       |            |

(6)アカウントに仙台大学メールのアドレスが追加されていれば設定完了です。

# Oスマートフォンの「Gmail アプリ」を使用

(1)「Gmail アプリ」をインストールします。

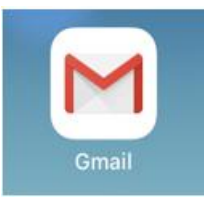

(2) アプリを起動し、ログインします。

| Gmail |  |
|-------|--|
|       |  |
|       |  |
| ログイン  |  |

すでに Gmail アプリで別アカウントが設定済みの場合右上のアイコンをタップして、 アカウントを表示させ、「別のアカウントを追加」、「Google」の順に選択してください。

(3) メールアドレス「s 学籍番号@sendai-u.ac.jp」を入力します。

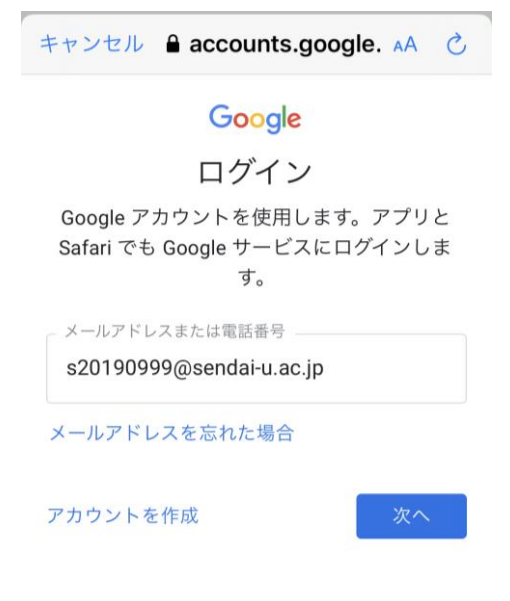

(4) 仙台大学メールのパスワードを入力します。

| キャンセル 🔒 accounts.goo | ogle. 🗚 👌 |
|----------------------|-----------|
| Google               |           |
| ようこそ                 |           |
| s20190999@sendai-u   | u.ac.jp   |
| _ パスワードを入力           |           |
| •••••                | 0         |
| •••••                | 0         |
|                      |           |

(5)「次へ」をクリックして設定を保存します。これで仙台大学メールが設定されました。